#### **NUCLEUS** 3D Unified Management System for Smart Buildings & Cities

#### **Milestone XProtect Adapter**

#### **User Training**

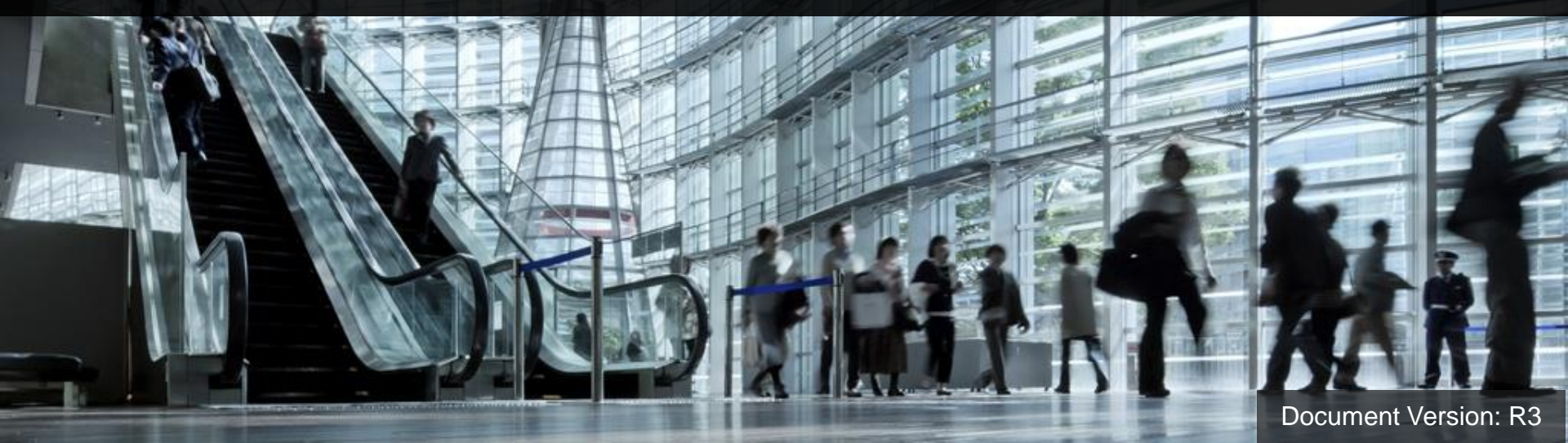

| # | Торіс                    |
|---|--------------------------|
| 1 | Overview                 |
| 2 | Setup                    |
| 3 | Configuration            |
| 4 | Add external credentials |
| 5 | Add a Milestone Camera   |
| 6 | Matrix Monitor           |
| 7 | Milestone Alarm          |

**NUCLEUS** 3D Unified Management System for Smart Buildings and Cities

# Overview

**NUCLEUS** 3D Unified Management System for Smart Buildings and Cities

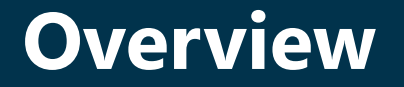

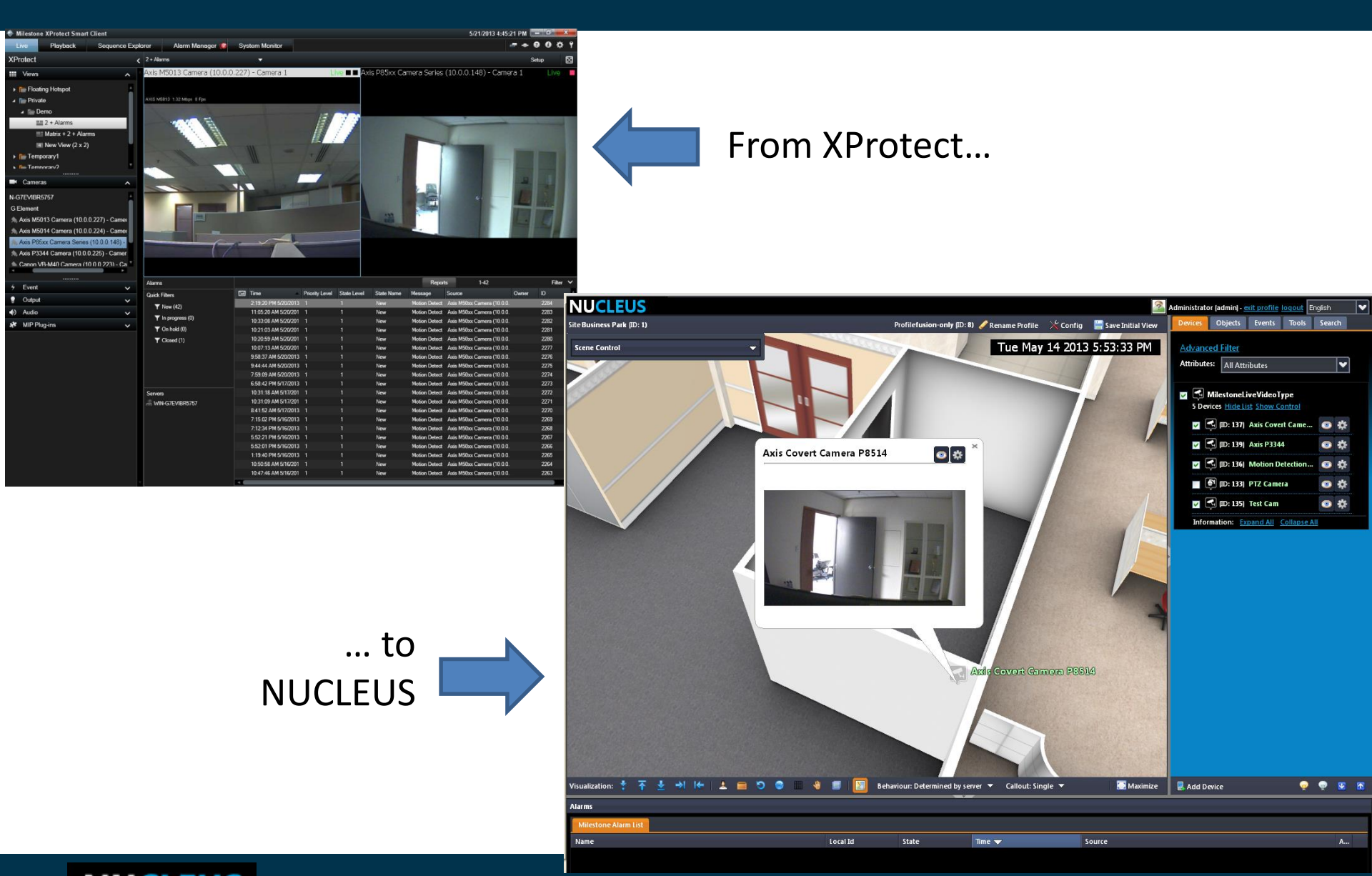

**NUCLEUS** 3D Unified Management System for Smart Buildings and Cities

#### **Overview**

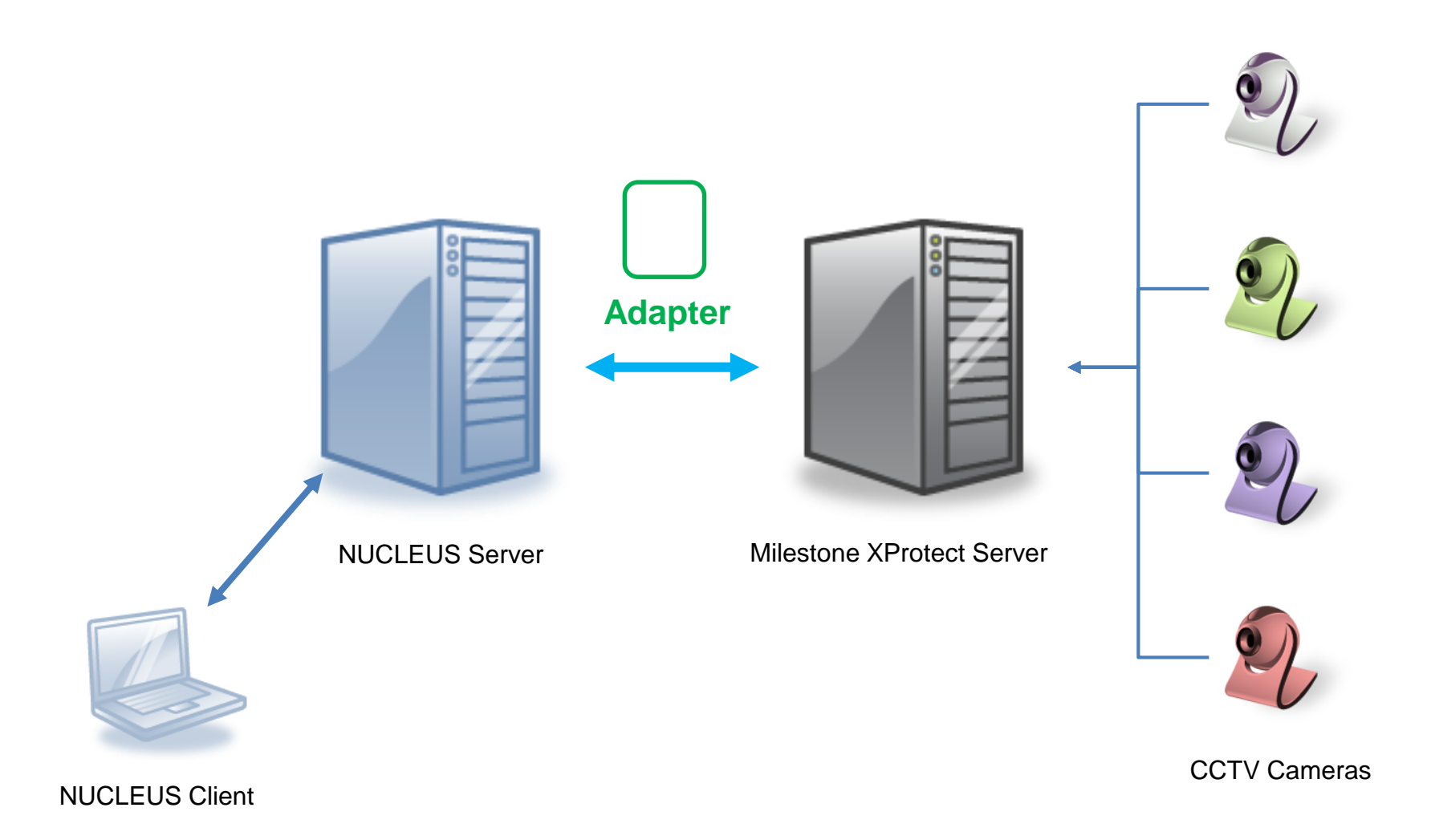

**NUCLEUS** 3D Unified Management System for Smart Buildings and Cities

The Milestone XProtect video management system is available in different editions, and the editions that NUCLEUS 4.5.0 have been tested to integrate with :

- Milestone XProtect Corporate (v5.0 2013, 2013 R2, 2014)
- Milestone XProtect Enterprise (2013, 2014)

Detail specifications are stated in "NUCLEUS Milestone XProtect Integration Specifications".

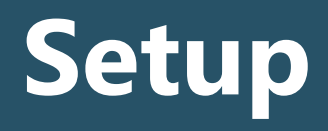

**NUCLEUS** 3D Unified Management System for Smart Buildings and Cities

#### **Adapter installation**

1. Double click the installer to start installation.

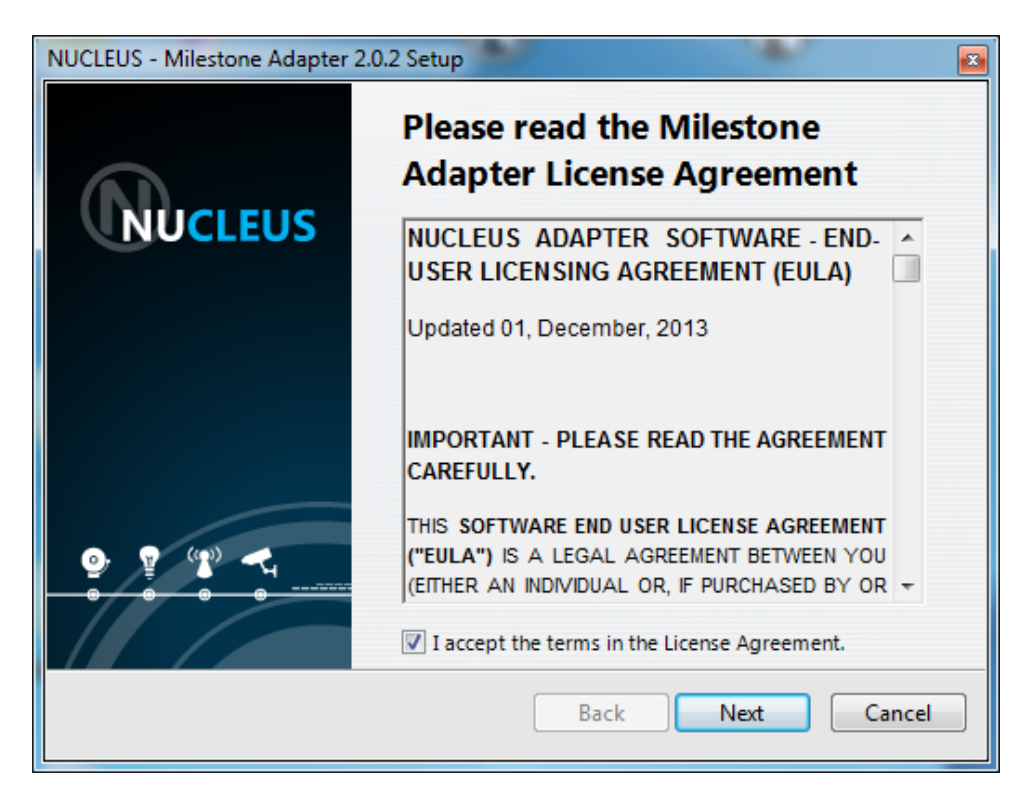

NOTE: install the adapter on the computer that runs NUCLEUS Server.

**NUCLEUS** 3D Unified Management System for Smart Buildings and Cities

#### **Adapter installation**

2. You can change the NUCLEUS-Milestone adapter default installation directory.

| NUCLEUS - Milestone Adapter 2.0.2 Setup                                             | <b>X</b> |
|-------------------------------------------------------------------------------------|----------|
| Select installation directory                                                       | N        |
| Install Milestone Adapter to:<br>C:\Program Files (x86)\G Element\Milestone Adapter |          |
| Change                                                                              |          |
| Back Next                                                                           | Cancel   |

#### **NUCLEUS** 3D Unified Management System for Smart Buildings and Cities

#### **Adapter installtion**

#### 3. Confirm to click "Install" button to proceed.

| NUCLEUS - Milestone Adapter 2.0.2 Setup                                                                                                    | <b>X</b> |
|----------------------------------------------------------------------------------------------------|----------|
| Ready to install Milestone Adapter                                                                                                    | N        |
| Click Install to start the installation of Milestone Adapter. Click Back to review or change any of your installation settings. Click Cancel to exit the installer. |          |
| Setup Type:<br>Install<br>Destination Folder:<br>C:\Program Files (x86)\G Element\Milestone Adapter                                                                 |          |
| Back Install Can                                                                                                    | cel      |

4. You can select to let installation wizard direct you to the configuration page as below.

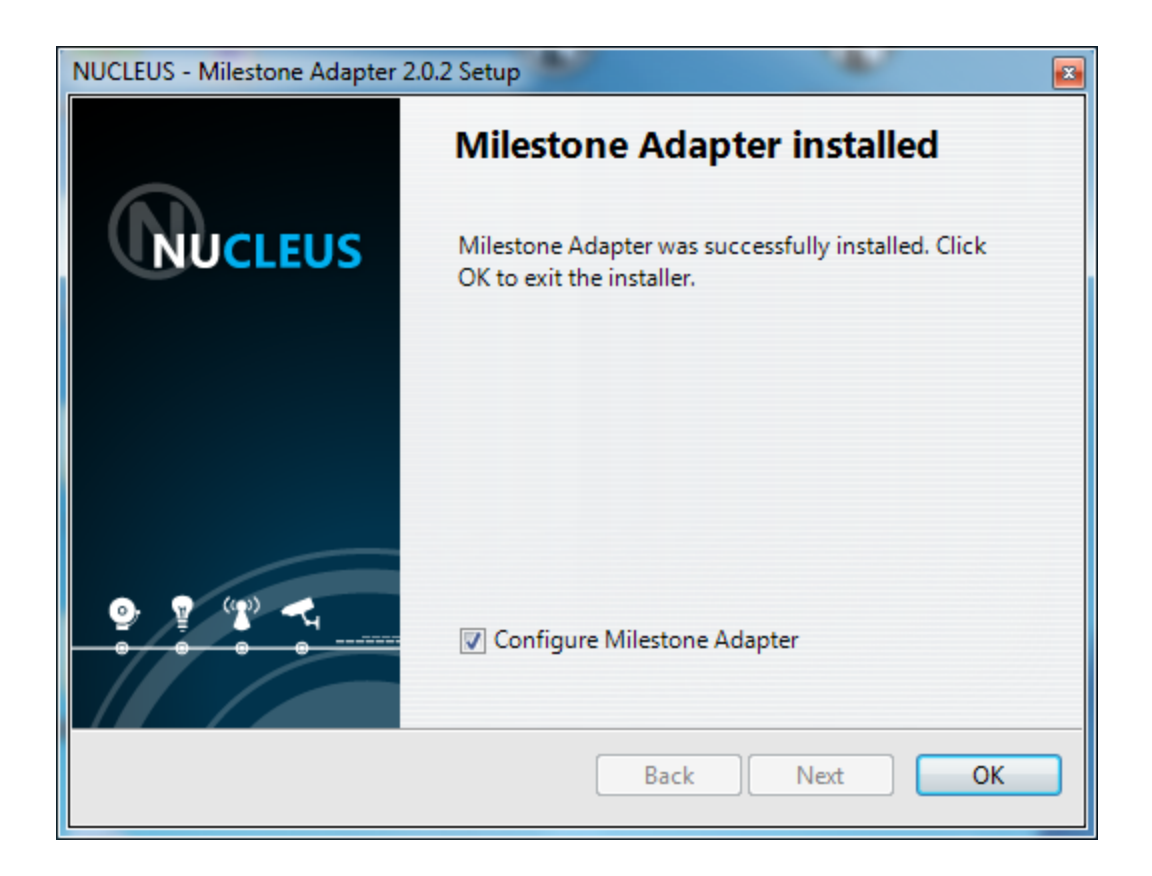

#### **NUCLEUS** 3D Unified Management System for Smart Buildings and Cities

# Configuration

**NUCLEUS** 3D Unified Management System for Smart Buildings and Cities

1. Login the NUCLEUS Server setup page by http:<Nucleus-Server-addr>/nu/setup (or http:<Nucleus-Serveraddr>:<port>/nu/setup).

Username: setupadmin

Password: pass

| NUC        | LEUS - Setup |
|------------|--------------|
| Username : | setupadmin   |
| Password : | ••••         |
| Language : | English      |
|            | Login        |

2. Go the "Milestone" tab. In the section of "Milestone Server", type in the Milestone Management <u>Server IP and</u> <u>its port number</u>, then "save"

| NUCLEUS Server Setup            | Activation | Server | Logo | Backup | Milestone | Account |      |  |
|---------------------------------|------------|--------|------|--------|-----------|---------|------|--|
|                                 |            |        |      |        |           |         |      |  |
| Milestone Server                |            |        |      |        |           |         |      |  |
| Milestone Management Server I   | P 10.0.208 |        |      |        |           |         |      |  |
| Milestone Management Server Por | τ ου       |        |      |        |           |         | Save |  |
|                                 |            |        |      |        |           |         | Javo |  |

3. In the section "Milestone Admin User", type in a Milestone account that has admin rights. Leave the item "Windows Domain" empty if there is no domain.

| Milestone Admin User   |               |      |
|------------------------|---------------|------|
| Windows Domain         |               |      |
| Administrator Username | Administrator |      |
| Password               |               |      |
| (repeat)               |               |      |
|                        |               | Save |
|                        |               |      |

4. In the section "Milestone Alarm Settings", type in the Alarm setting information.

| Milestone Alarm Settings    |                                          |      |
|-----------------------------|------------------------------------------|------|
| Milestone Event Server IP   | 10.0.208                                 |      |
| Milestone Event Server Port | 22331                                    |      |
| Alarm Polling Interval (ms) | 1000                                     |      |
| Receiving Nucleus URAPI URL | http://localhost/nu/?r=UniversalReceiver |      |
|                             |                                          | Save |

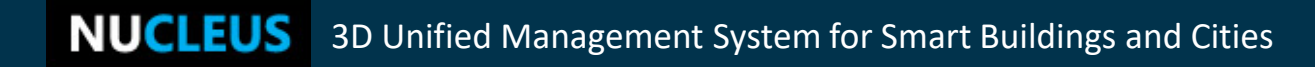

5. In the "MJPEG Server Settings" section, fill the relevant information.

| MJPEG Server Settings        |       |      |
|------------------------------|-------|------|
| MJPEG Server Base Port       | 49152 |      |
| Max Concurrent MJPEG Streams | 100   |      |
| MJPEG Secure Mode            | 1     |      |
|                              |       | Save |

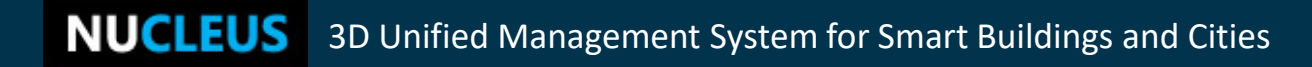

#### 6. Check the "Milestone adapter status".

| Milestone Adapter Status              |                                          |       |      |
|---------------------------------------|------------------------------------------|-------|------|
| Service Status                        | RUNNING                                  |       |      |
| Milestone Adapter Version             | 2.0.1.0                                  |       |      |
| Milestone Server IP Address           | 10.0.208                                 |       |      |
| Nucleus Server URL                    | http://localhost/nu/?r=UniversalReceiver |       |      |
| Connection to Milestone Server        | Connected                                |       |      |
| Connection to Milestone Alarm Service | Connected                                |       |      |
| Connection to Nucleus Server          | Connected                                |       |      |
| Current MJPEG streams                 | No active streams                        |       |      |
|                                       |                                          | Start | Stop |
|                                       |                                          |       |      |
| Miscellaneous                         | 0                                        | 1     |      |
| Production Mode                       | 0                                        | 1     |      |
|                                       |                                          |       | Save |

#### **NUCLEUS** 3D Unified Management System for Smart Buildings and Cities

## The communication channel between **NUCLEUS Server and Milestone XProtect Server** is setup if the previous configurations are correctly done.

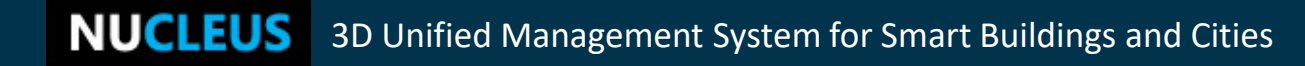

## **Add External Credentials**

**NUCLEUS** 3D Unified Management System for Smart Buildings and Cities

Each NUCLEUS user account that wants to use the NUCLEUS-Milestone integrated devices needs a Milestone account that has been given access rights to those devices.

 On your client machine, access NUCLEUS Server by Desktop Client. The default Administrator account: username: admin password: nimda 2. Click the "Users" tab and then select the user to whom an external credential would be created.

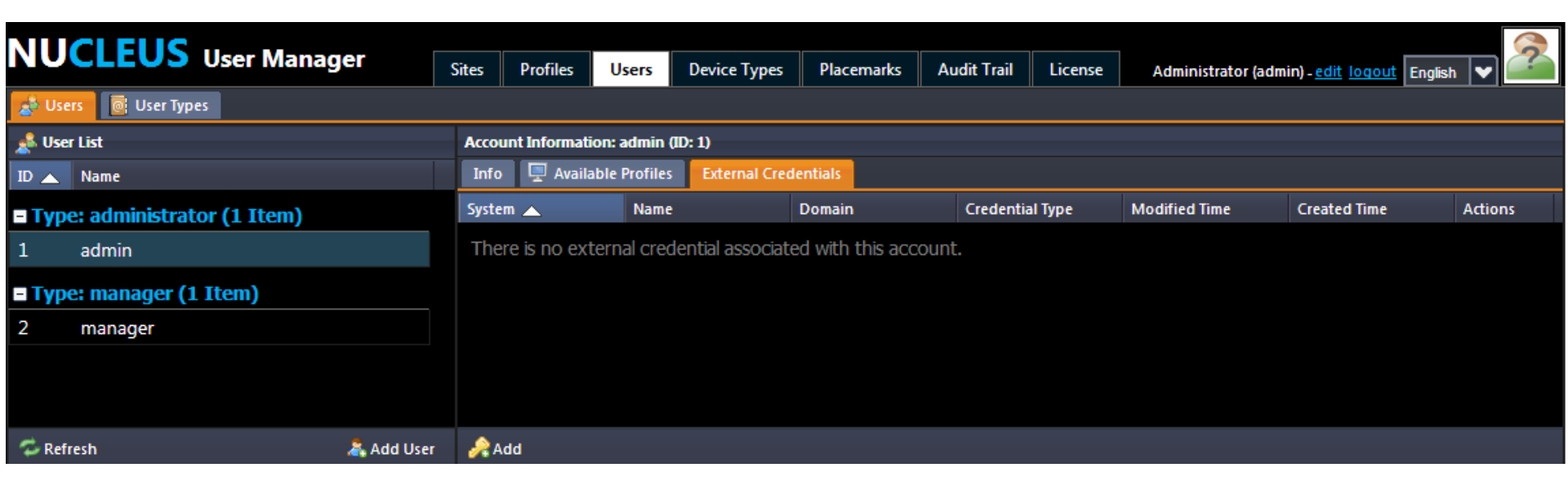

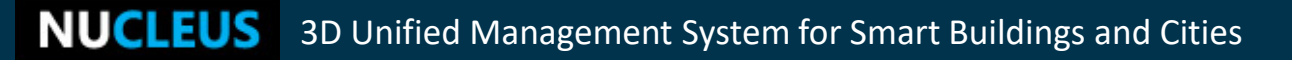

3. Click the "Add" icon to pop up a box for filling in external credential information.

| ho Create External Credentials $	imes$ |             |     |  |  |
|----------------------------------------|-------------|-----|--|--|
| System:                                |             |     |  |  |
| Username:                              |             |     |  |  |
| Password:                              |             |     |  |  |
| Confirm Password:                      |             |     |  |  |
| Domain:                                |             |     |  |  |
| Credential Type:                       |             |     |  |  |
|                                        |             | - 1 |  |  |
|                                        | Save Cancel |     |  |  |

**NUCLEUS** 3D Unified Management System for Smart Buildings and Cities

# Warning

If your external credential is not entered or incorrectly entered, the camera list will be blank when you intend to plant a MilestoneLiveVideoType camera into NUCLEUS.

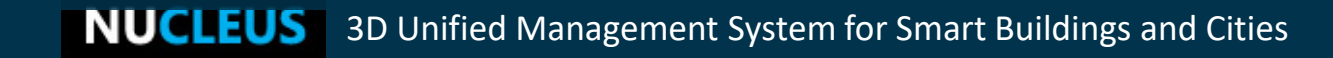

#### 1. Open NUCLEUS Client.

| NUCLEUS Desktop Client 4.5.0 |           |
|------------------------------|-----------|
| File Language Help           |           |
|                              |           |
|                              |           |
|                              |           |
|                              |           |
| NILL                         |           |
|                              |           |
| Connect                      |           |
| Senver                       | localhost |
| Bort:                        | Default   |
| Usernam                      | e: admin  |
| Password                     |           |
|                              |           |
|                              | Collinet  |
|                              |           |
|                              |           |
|                              |           |
|                              |           |

**NUCLEUS** 3D Unified Management System for Smart Buildings and Cities

#### 2. Load a profile in a site.

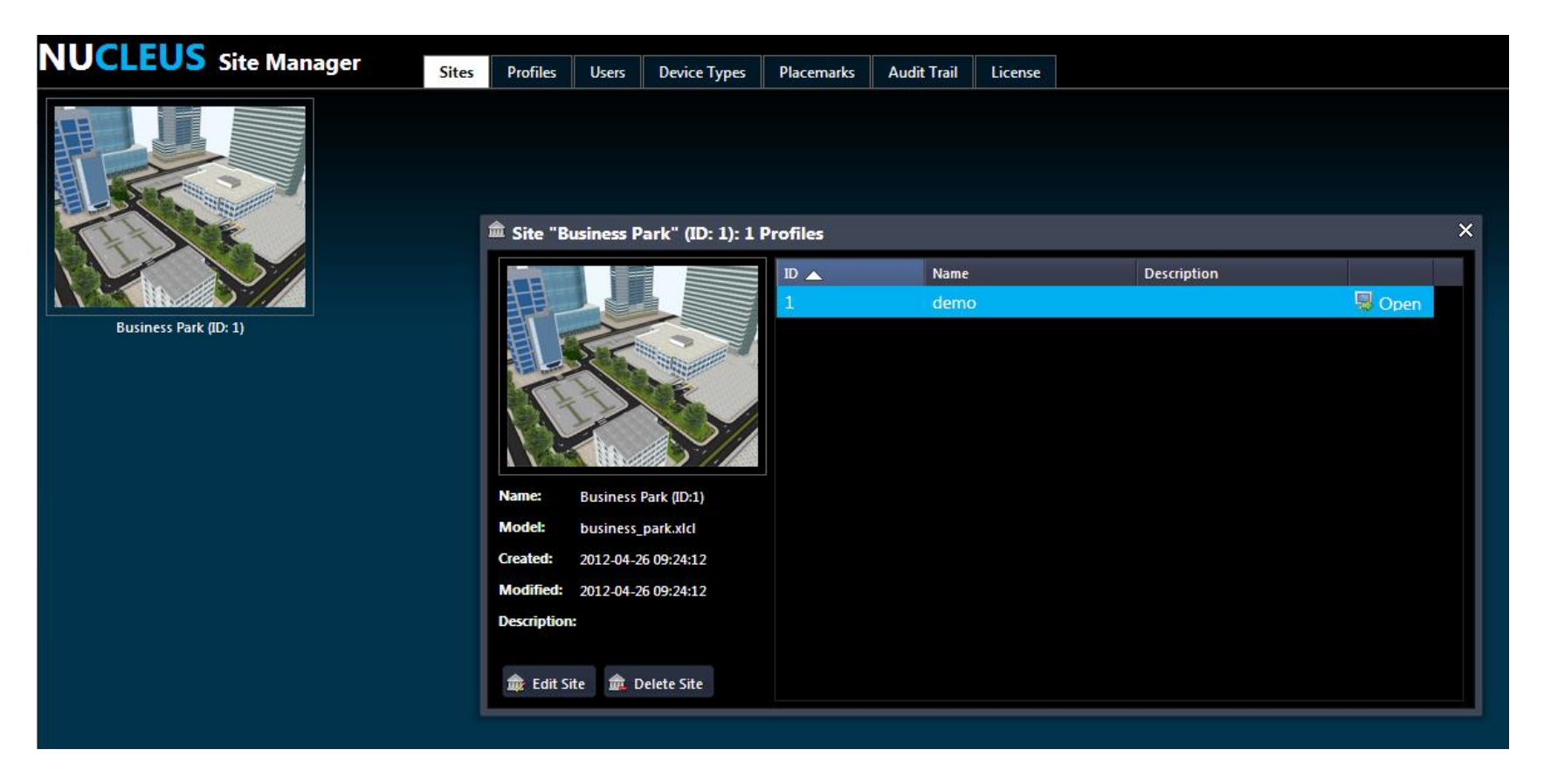

#### 3. Add a device of "MilestoneLiveVideoType".

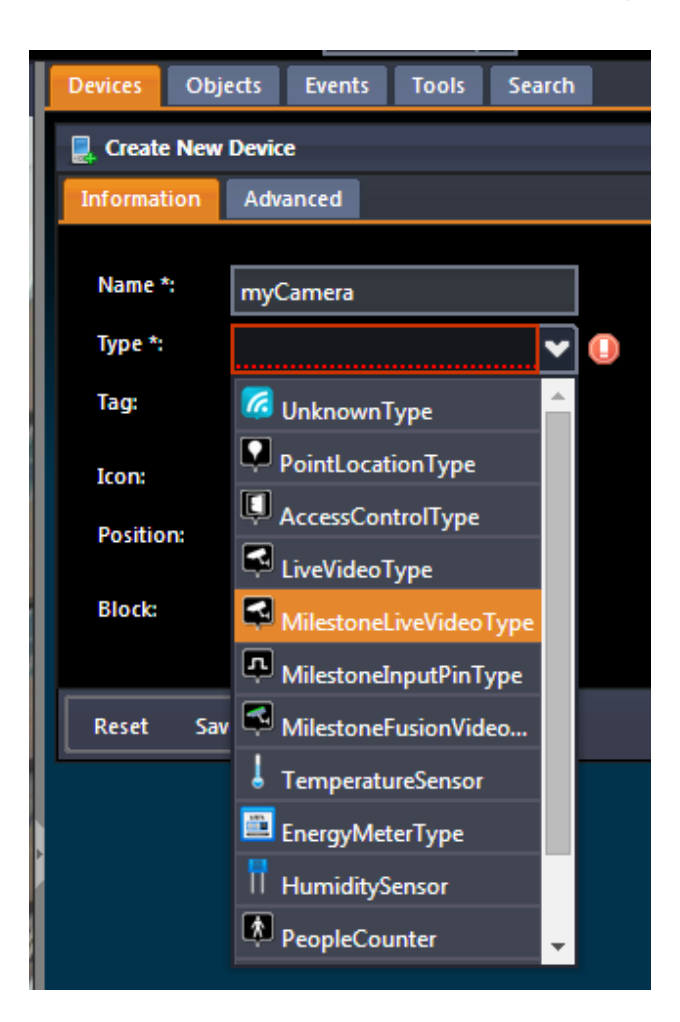

**NUCLEUS** 3D Unified Management System for Smart Buildings and Cities

4. Choose one of camera that have been planted in Milestone.

| Devices Obj                | ects Events                     | Tools            | Search   |  |  |  |
|----------------------------|---------------------------------|------------------|----------|--|--|--|
| 💂 Edit Device I            | 💂 Edit Device myCamera (ID: 34) |                  |          |  |  |  |
| Information                | Advanced                        |                  |          |  |  |  |
|                            |                                 |                  |          |  |  |  |
| Name *:                    | myCamera                        |                  |          |  |  |  |
| Type *:                    | Milestone                       | LiveVideo        | Турі 🗸   |  |  |  |
| Tag:                       |                                 |                  | 4        |  |  |  |
| Icon:                      | Edit                            |                  |          |  |  |  |
| Position:                  |                                 | Edit             |          |  |  |  |
| Block:                     | Office Block                    |                  | •        |  |  |  |
| Camera:                    | Canon VB-M40                    | / <u>H41</u> Cam | era (1 💙 |  |  |  |
|                            | Camera                          |                  |          |  |  |  |
| Decet Sau                  | Axis 1 channe                   | l device (1      | 0.0.0    |  |  |  |
|                            | Samsung Wis                     | enet Cam         | eras (1  |  |  |  |
|                            | Canon VB-M40/H41 Camera (       |                  |          |  |  |  |
|                            | Axis 1 channel device (10.0.0   |                  |          |  |  |  |
| Samsung Wisenet Cameras (1 |                                 |                  |          |  |  |  |

**NUCLEUS** 3D Unified Management System for Smart Buildings and Cities

# 5. Finish the rest steps of adding a device. Then, the video feed will be displayed in NUCLEUS.

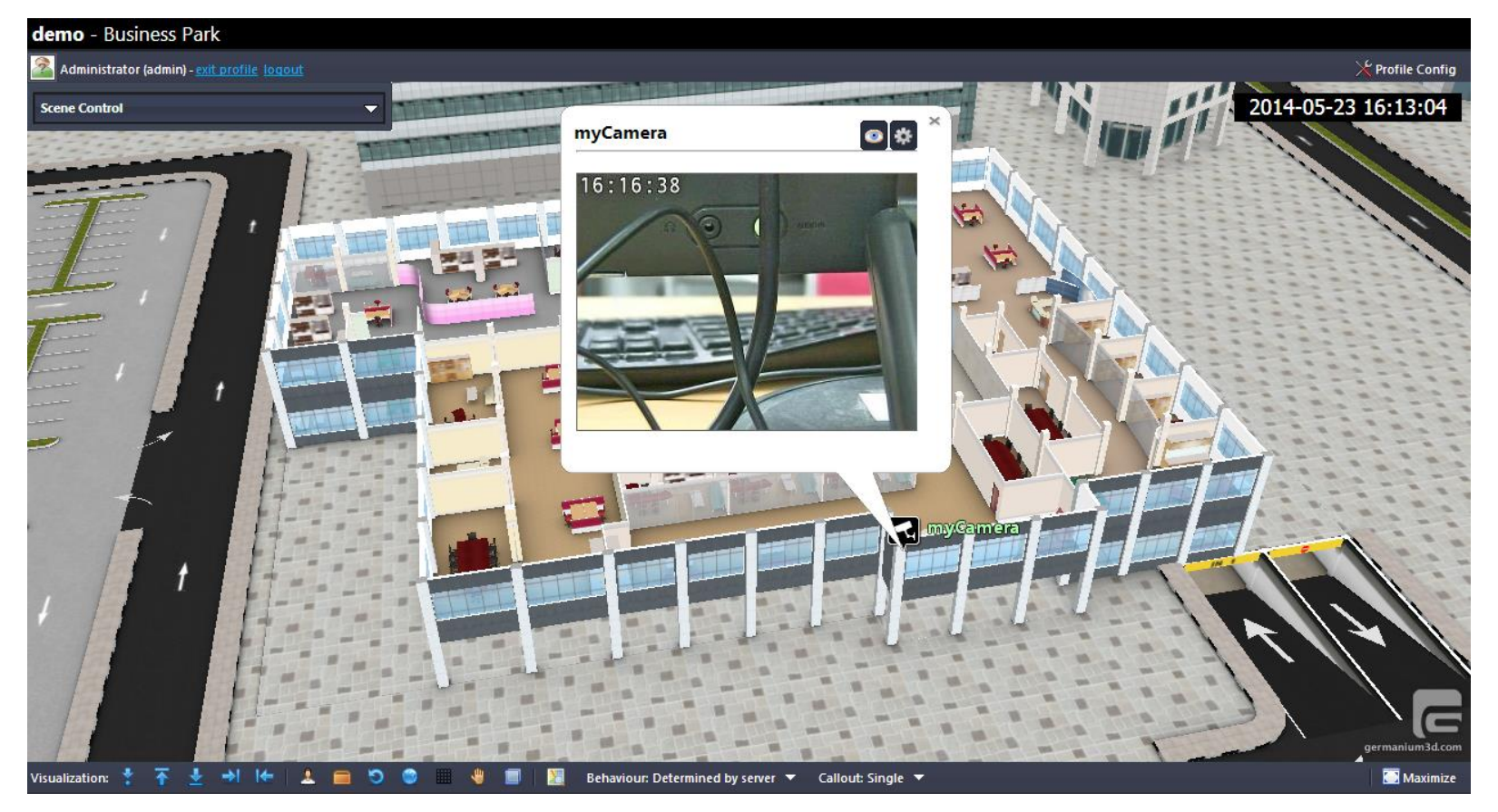

**NUCLEUS** 3D Unified Management System for Smart Buildings and Cities

## **Matrix Monitor**

**NUCLEUS** 3D Unified Management System for Smart Buildings and Cities

#### **Matrix Monitor**

- Matrix Monitor is a feature of Milestone XProtect that allows distributed viewing of video from any camera on any monitor
- Using the Milestone XProtect management client, the user can add one or more Matrix Monitor under Matrix Configurations

#### Sending a live feed to Matrix Monitor

 Right click on a live view. A dropdown will be displayed. Select [Please select matrix monitor].

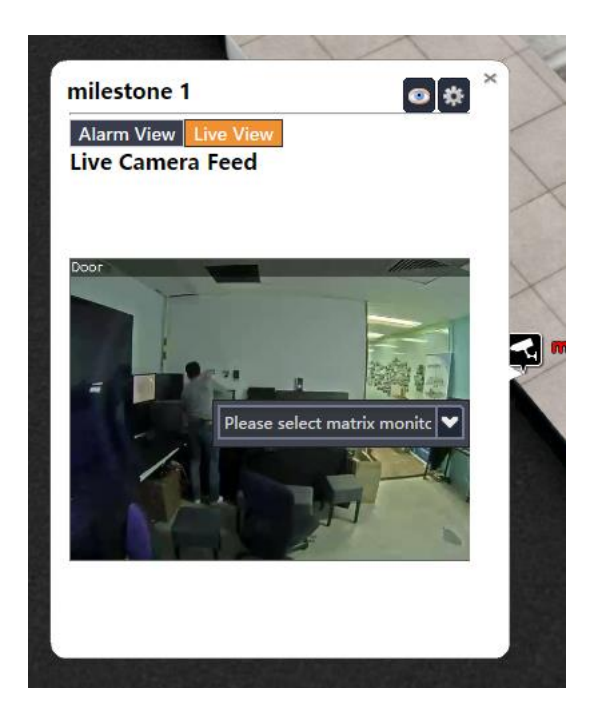

## Sending a live feed to Matrix Monitor

 The list of Matrix Monitors available will be shown. Select the Matrix Monitor that you intend to send the live feed to.

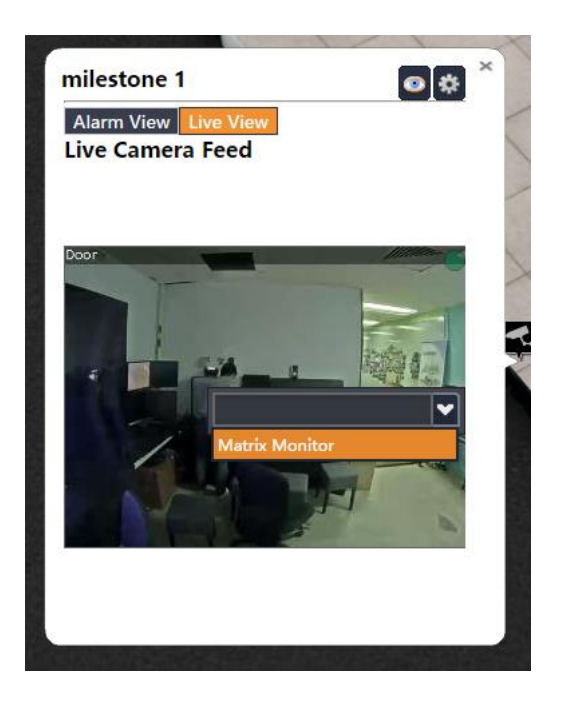

**NUCLEUS** 3D Unified Management System for Smart Buildings and Cities

#### Sending a live feed to Matrix Monitor

| 🗢 Milestone XProtect Smart Client                                                                                                    |                                                                                                    | 3/8/2018 2:46:45 PM 💶 💻 🖊                                                                                                    |                                                                                                    |                                                                                                    |                                                                                                    |
|----------------------------------------------------------------------------------------------------|----------------------------------------------------------------------------------------------------|----------------------------------------------------------------------------------------------------|----------------------------------------------------------------------------------------------------|----------------------------------------------------------------------------------------------------|----------------------------------------------------------------------------------------------------|
| Live Playback Sequence Explorer Alarm Manager 🕲 Sys                                                                                                    | tem Monitor                                                                                                    | <i>व</i> ┿ 0 0 ☆ १                                                                                                    |                                                                                                    |                                                                                                    |                                                                                                    |
| XProtect < Matrix + 2 + Alarms                                                                                                    | •                                                                                                    | Setup 🔀                                                                                                    |                                                                                                    |                                                                                                    |                                                                                                    |
| Views     Views     Views     Envirolle     Envirolle     Z + Alarms     Matrix + 2 + Alarms     Matrix + 2 + Alarms | Matix window:1                                                                                                    | ks: 1-band dox (U2.0.48)* Crimer 1 Urs                                                                                                    |                                                                                                    |                                                                                                    |                                                                                                    |
|                                                                                                    | Princhy Lavel State Name<br>Princhy Lavel State Name<br>Princhy Lavel Name<br>Princhy Lavel Name<br>Princhy Lave | Reports         1-41         Faller         V           e         Message         Suice         Owne           Molino Rheeticet         XXIS A8105-E (10.3.0.142)         Message         Message           Molino Rheeticet         XXIS A8105-E (10.3.0.142)         Message         Message           Molino Rheeticet         XXIS A8105-E (10.3.0.142)         Message         Message           Molino Rheeticet         XXIS A8105-E (10.3.0.142)         Message         Message | Milestone XProtect Smart Client     Veve     Playback Sequence Expl XProtect                                                                                            | orer Alarm Manager ør System Monitor<br>Matis + 2 + Alama<br>Axtis A 8105-E (10.3.0.142) - Camera 1                                                                                                    | 3/6/2015 2:47:27 PM 🕒 💌 🗶<br>                                                                                                    |
|                                                                                                    |                                                                                                    |                                                                                                    | Private     Private     Private     2 + Alarms     Marix + 2 + Alarms     New View (1 x 1)     New View (2 x 2)     New View (2 x 2)(2)     the SACCF     The Constants | Door                                                                                                    |                                                                                                    |
| After receivin                                                                                                    | a                                                                                                    |                                                                                                    |                                                                                                    |                                                                                                    |                                                                                                    |
|                                                                                                    |                                                                                                    |                                                                                                    |                                                                                                    |                                                                                                    |                                                                                                    |
| command fro<br>NUCLEUS                                                                                                    | m                                                                                                    |                                                                                                    | AXIS N3005-E (10.3)<br>AXIS M3044-V (10.3)<br>Canoro VB-M40/H41 Camera (10.3.0.223)                                                                                     |                                                                                                    | H SEE                                                                                                    |
|                                                                                                    |                                                                                                    |                                                                                                    | MUN-G7EVIBR5757     All event types     Camera Record Test Event     O Trigger                                                                                          | Autore         Imme           Quick Filters         Imme           ▼ New (44)         Imme           ▼ Incoverses (f)         Imme           Imme         2.47.02 PM 3/8/2018           ▼ Incoverses (f)         Imme           Imme         Imme           2.46.46 PM 3/8/2018           Imme         Imme           Imme         Imme           Imme <t< td=""><td>Triggotti         1-44         Hutor           Priority Level         State Level         State Name         Message         Source         Owner           2         1         New         Motion Detected         ANIS A8105-E (10.3.0.142) -           2         1         New         Motion Detected         ANIS A8105-E (10.3.0.142) -           2         1         New         Motion Detected         ANIS A8105-E (10.3.0.142) -           2         1         New         Motion Detected         ANIS A8105-E (10.3.0.142) -           2         1         New         Motion Detected         ANIS A8105-E (10.3.0.142) -</td></t<> | Triggotti         1-44         Hutor           Priority Level         State Level         State Name         Message         Source         Owner           2         1         New         Motion Detected         ANIS A8105-E (10.3.0.142) -           2         1         New         Motion Detected         ANIS A8105-E (10.3.0.142) -           2         1         New         Motion Detected         ANIS A8105-E (10.3.0.142) -           2         1         New         Motion Detected         ANIS A8105-E (10.3.0.142) -           2         1         New         Motion Detected         ANIS A8105-E (10.3.0.142) - |

**NUCLEUS** 3D Unified Management System for Smart Buildings and Cities

- NUCLEUS can display Milestone XProtect Alarms
- Alarm status can be changed via NUCLEUS

- Note that not all Milestone Alarm features are supported
- Read NUCLEUS Milestone XProtect Integration Specifications for supported features

#### Typical alarms in the Milestone XProtect Smart Client

| Alarms            | Nev | w (Filter Applied)  |                |             |            |               |                               |       |        | Reports | 1-22 | Clear filter | Filter N | ~ |
|-------------------|-----|---------------------|----------------|-------------|------------|---------------|-------------------------------|-------|--------|---------|------|--------------|----------|---|
| Quick Filters     |     | Time                | Priority Level | State Level | State Name | Message       | Source                        | Owner | ID     |         |      |              |          | 4 |
| V New (22)        |     | 2:28:01 PM 3/8/2018 | 2              | 1           | New        | Motion Detect | AXIS A8105-E (10.3.0.142) ·   |       | 164773 |         |      |              |          |   |
|                   |     | 2:27:00 PM 3/8/2018 | 2              | 1           | New        | Motion Detect | AXIS A8105-E (10.3.0.142) ·   |       | 164772 |         |      |              |          |   |
| Y In progress (0) |     | 2:26:40 PM 3/8/2018 | 2              | 1           | New        | Motion Detect | AXIS A8105-E (10.3.0.142) ·   |       | 164771 |         |      |              |          |   |
| Y On hold (0)     |     | 2:26:35 PM 3/8/2018 | 2              | 1           | New        | Motion Detect | AXIS A8105-E (10.3.0.142) -   |       | 164770 |         |      |              |          |   |
| ▼ Closed (0)      |     | 2:26:11 PM 3/8/2018 | 2              | 1           | New        | Motion Detect | AXIS A8105-E (10.3.0.142) ·   |       | 164769 |         |      |              |          |   |
| Servers           |     | 2:25:47 PM 3/8/2018 | 2              | 1           | New        | Motion Detect | AXIS A8105-E (10.3.0.142) ·   |       | 164768 |         |      |              |          |   |
| A WIN-G7EVIBR5757 |     | 2:25:28 PM 3/8/2018 | 2              | 1           | New        | Motion Detect | AXIS A8105-E (10.3.0.142) ·   |       | 164767 |         |      |              |          |   |
|                   |     | 2:24:56 PM 3/8/2018 | 2              | 1           | New        | Motion Detect | AXIS A8105-E (10.3.0.142) ·   |       | 164766 |         |      |              |          |   |
|                   |     | 2:24:31 PM 3/8/2018 | 2              | 1           | New        | Motion Detect | AXIS A8105-E (10.3.0.142) ·   |       | 164765 |         |      |              |          | 1 |
|                   |     | 2:24:21 PM 3/8/2018 | 2              | 1           | New        | Motion Detect | AXIS A8105-E (10.3.0.142) ·   |       | 164764 |         |      |              |          |   |
|                   |     | 3:07:56 PM 3/6/2018 | 1              | 1           | New        | Motion Detect | Axis 1 channel device (10.3.) |       | 164762 |         |      |              |          | T |

#### The same list is show in NUCLEUS under Milestone Alarm List

| Alarms                 |          |       |                       |                                      |   |          |
|------------------------|----------|-------|-----------------------|--------------------------------------|---|----------|
| Milestone Alarm List   |          |       |                       |                                      |   |          |
| Name                   | Local Id | State | Time 🔻                | Source_ms_alarm                      |   |          |
| State: New (10 Alarms) |          |       |                       |                                      |   | <b>^</b> |
| TestAlarm1             | 164773   | New   | 14:28:01 08.03.2018   | AXIS A8105-E (10.3.0.142) - Camera 1 | ۲ |          |
| TestAlarm1             | 164772   | New   | 14:27:00 08.03.2018   | AXIS A8105-E (10.3.0.142) - Camera 1 | ۲ |          |
| TestAlarm1             | 164771   | New   | 14:26:40 08.03.2018   | AXIS A8105-E (10.3.0.142) - Camera 1 | ۲ |          |
| TestAlarm1             | 164770   | New   | 14:26:35 08.03.2018   | AXIS A8105-E (10.3.0.142) - Camera 1 | ۲ |          |
| TestAlarm1             | 164769   | New   | 14:26:11 08.03.2018   | AXIS A8105-E (10.3.0.142) - Camera 1 | ۲ |          |
| TestAlarm1             | 164768   | New   | 14:25:47 08.03.2018   | AXIS A8105-E (10.3.0.142) - Camera 1 | ۲ |          |
| TestAlarm1             | 164767   | New   | 14:25:28 08.03.2018   | AXIS A8105-E (10.3.0.142) - Camera 1 | ۲ |          |
| TestAlarm1             | 164766   | New   | 14:24:56 08.03.2018   | AXIS A8105-E (10.3.0.142) - Camera 1 | ۲ |          |
| TactAlarm1             | 164765   | New   | 1/1.2/1.21 08 03 2018 | AVIC AR105-F (10 2 0 1/2) - Camera 1 |   | Ψ.       |

- NUCLEUS automatically opens the callout for the device associated with the alarm
- User can view all alarms associated with the device
- User can change the status of the alarm in the callout

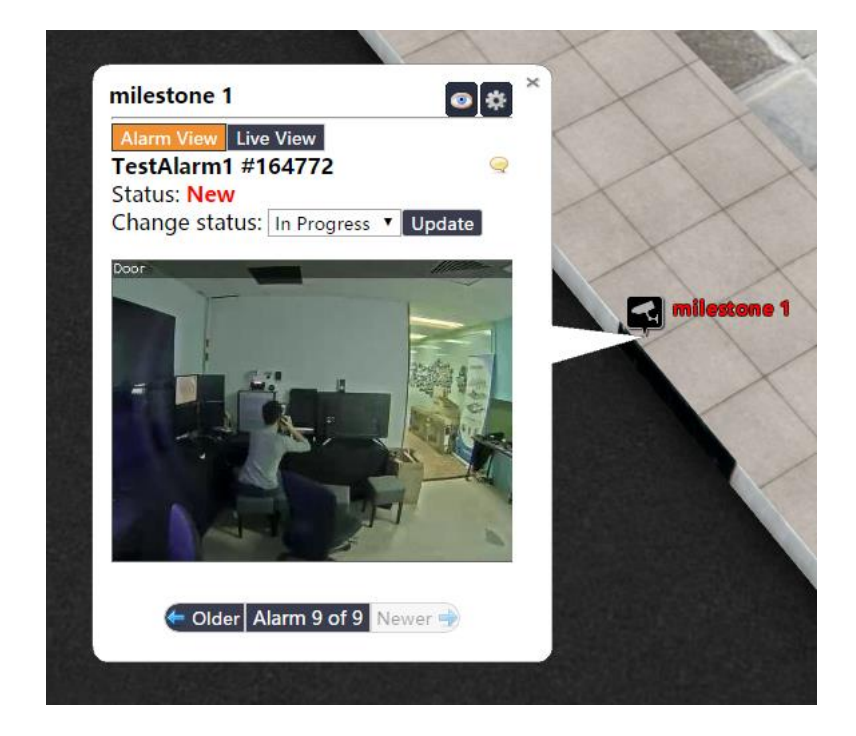

- User can also change the status of Milestone alarms under Milestone Alarm List.
  - Select one or multiple rows
  - Right-click and choose the new status

| Alarms                 |              |                    |          |                     |                                      |   |   |
|------------------------|--------------|--------------------|----------|---------------------|--------------------------------------|---|---|
| Milestone Alarm List   |              |                    |          |                     |                                      |   |   |
| Name                   | Local Id     | State              | Time 🔻   |                     | Source_ms_alarm                      |   |   |
| State: New (68 Alarms) |              |                    |          |                     |                                      |   | Â |
| TestAlarm1             | 164831       | New                | 15:08:47 | 7 08.03.2018        | AXIS A8105-E (10.3.0.142) - Camera 1 | ۲ |   |
| TestAlarm1             | 164830       | New                | 15:06:12 | 2 08.03.2018        | AXIS A8105-E (10.3.0.142) - Camera 1 | ۲ |   |
| TestAlarm1             | 164829       | New                | 15:01:55 | 5 08.03.2018        | AXIS A8105-E (10.3.0.142) - Camera 1 | ۲ |   |
| TestAlarm1             | Change Alarm | State to New       |          | 08.03.2018          | AXIS A8105-E (10.3.0.142) - Camera 1 | ۲ |   |
| TestAlarm1             | Change Alarm | i State to In Prog | ress     | <b>3 08.03.2018</b> | AXIS A8105-E (10.3.0.142) - Camera 1 | ۲ |   |
| TestAlarm1             | Change Alarm | 1 State to On Hol  | d        | 3 08.03.2018        | AXIS A8105-E (10.3.0.142) - Camera 1 | ۲ |   |
| TestAlarm1             | Change Alarm | State to Closed    |          | 08.03.2018          | AXIS A8105-E (10.3.0.142) - Camera 1 | ۲ |   |
| TestAlarm1             | 164824       | New                | 14:57:21 | 1 08.03.2018        | AXIS A8105-E (10.3.0.142) - Camera 1 | ۲ |   |
| TestAlarm1             | 164823       | New                | 14:56:21 | 1 08.03.2018        | AXIS A8105-E (10.3.0.142) - Camera 1 | ۲ |   |
| Test∆larm1             | 164822       | New                | 14.55.40 | 0 08 03 2018        | ΔΧΙς ΔR105-F (10 3 0 142) - Camera 1 |   | - |

# Troubleshooting

**NUCLEUS** 3D Unified Management System for Smart Buildings and Cities

#### **Milestone Server Not Responding**

The following error message indicates that the adapter is unable to contact Milestone Server. Please check that Milestone Server is up, and that network connection between NUCLEUS Milestone Adapter and Milestone Server is not blocked.

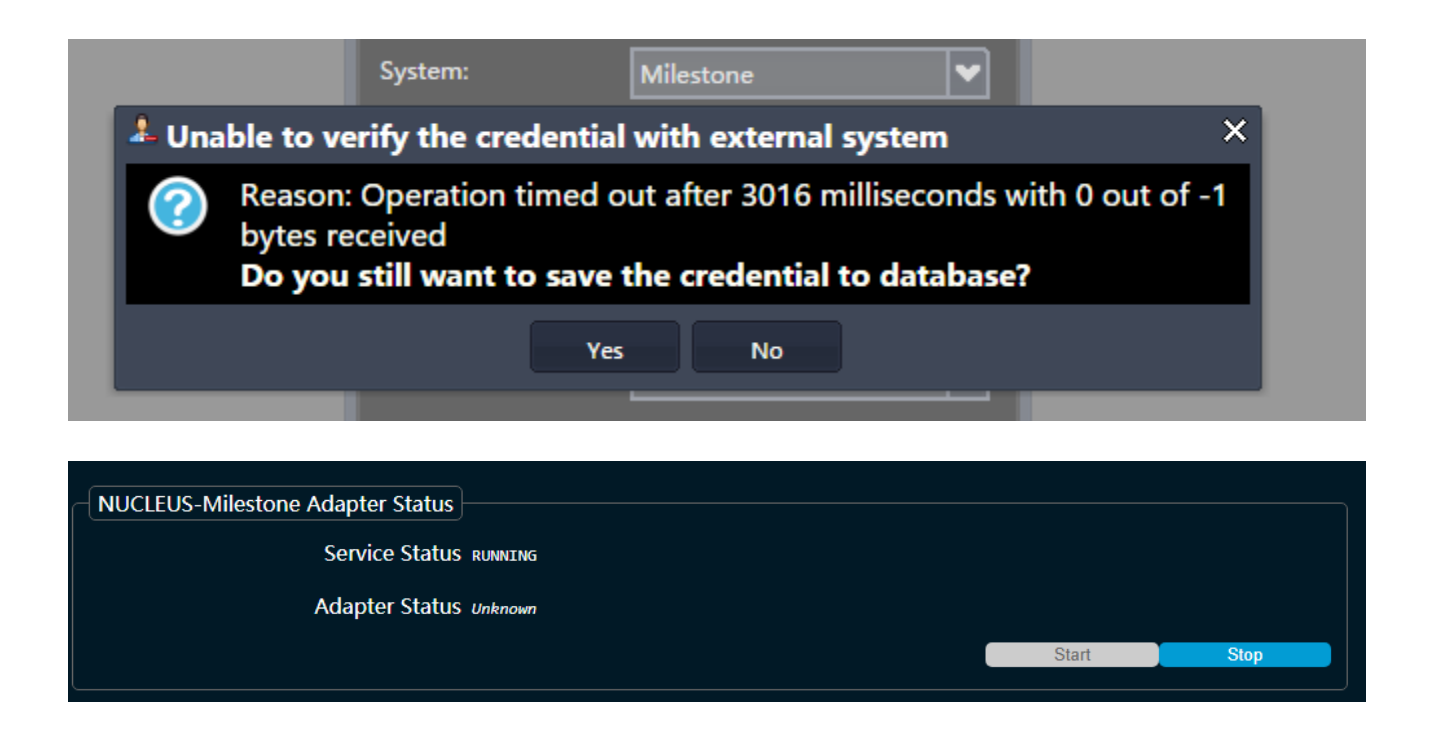

## **For NUCLEUS Support**

Email support: Phone support: Website:

support@gelement.com
+65 6254 7978 (business hours only)
https://gelement.com

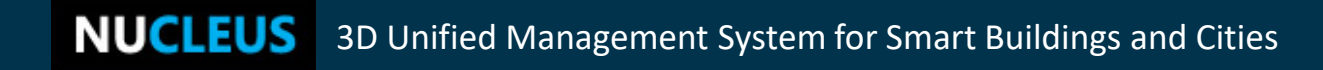